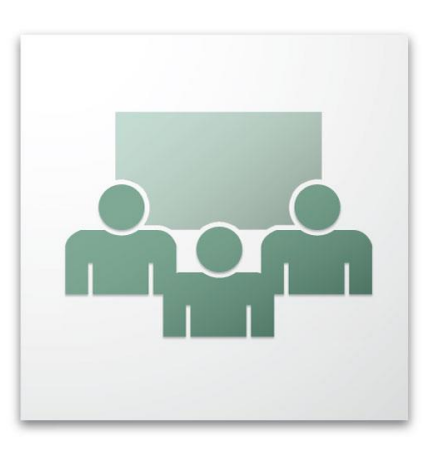

## **INSTALLING ADOBE CONNECT EXTENSIONS**

Adobe Connect system lets you easily change location, size or number of pods in your meeting room. There is a possibility to install pods extensions, which gears up your experience using the system even more. Installation is an easy process which will be showed in following steps.

YouTube extension (lets you broadcast YouTube videos straight into meeting room):

1. Browse to this address where you will be prompted to download archived YouTube extension.

| ♥ YouTubePod_14.0.zip-, × +                                    |                                  |              | - 0 ×           |
|----------------------------------------------------------------|----------------------------------|--------------|-----------------|
| 🔄 🛈 🔒   https://drive.google.com/Tile/d/083jGM80GMoEyOS1TM8d8d | RocE0/view?prof=28pli=1          | C Q, leikoti | ☆ 自 ∔ ☆ O "bi ☰ |
| ₽ YouTubePod_1.4.0.zip                                         | ± 🗲                              |              | Prisijungš      |
|                                                                | YouTubePod_1.4.0.zip ® elementai |              |                 |
|                                                                | ib ib                            |              |                 |
|                                                                | resources                        |              |                 |
|                                                                | STC                              |              |                 |
|                                                                | breeze-manifestami               |              |                 |
|                                                                | Config.xml                       |              |                 |
|                                                                | Configuration.xml                |              |                 |
|                                                                | 🖹 index.htm                      |              |                 |
|                                                                | index.swf                        |              |                 |
|                                                                |                                  |              |                 |
|                                                                |                                  |              |                 |

- 2. You have to enter the room, where you want to install an extension.
- 3. Add a new pod, which will be used for installation.
  - Pods  $\rightarrow$  Share  $\rightarrow$  Add New Share.
- 4. Further steps are even more easy and reminds process uploading of slides or documents. You have to click *Share Document, Browse My Computer* and choose your downloaded extension. It must remain archived.

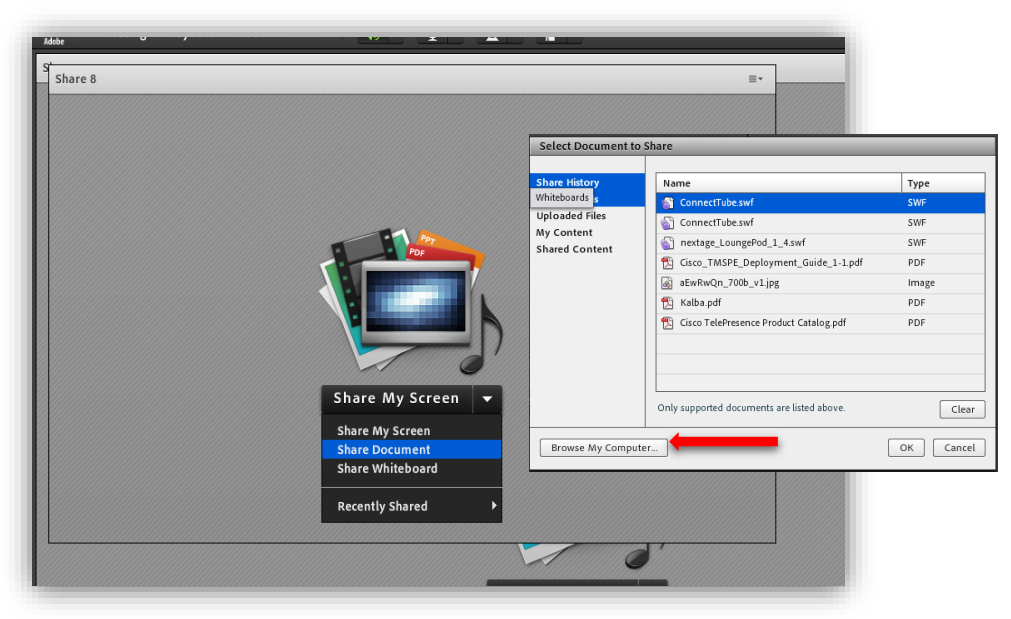

5. The result is installed and ready to use extension. The same steps should be taken for installation of other extensions. Pods which were modified with extension can be freely transformed the same ways as other pods.

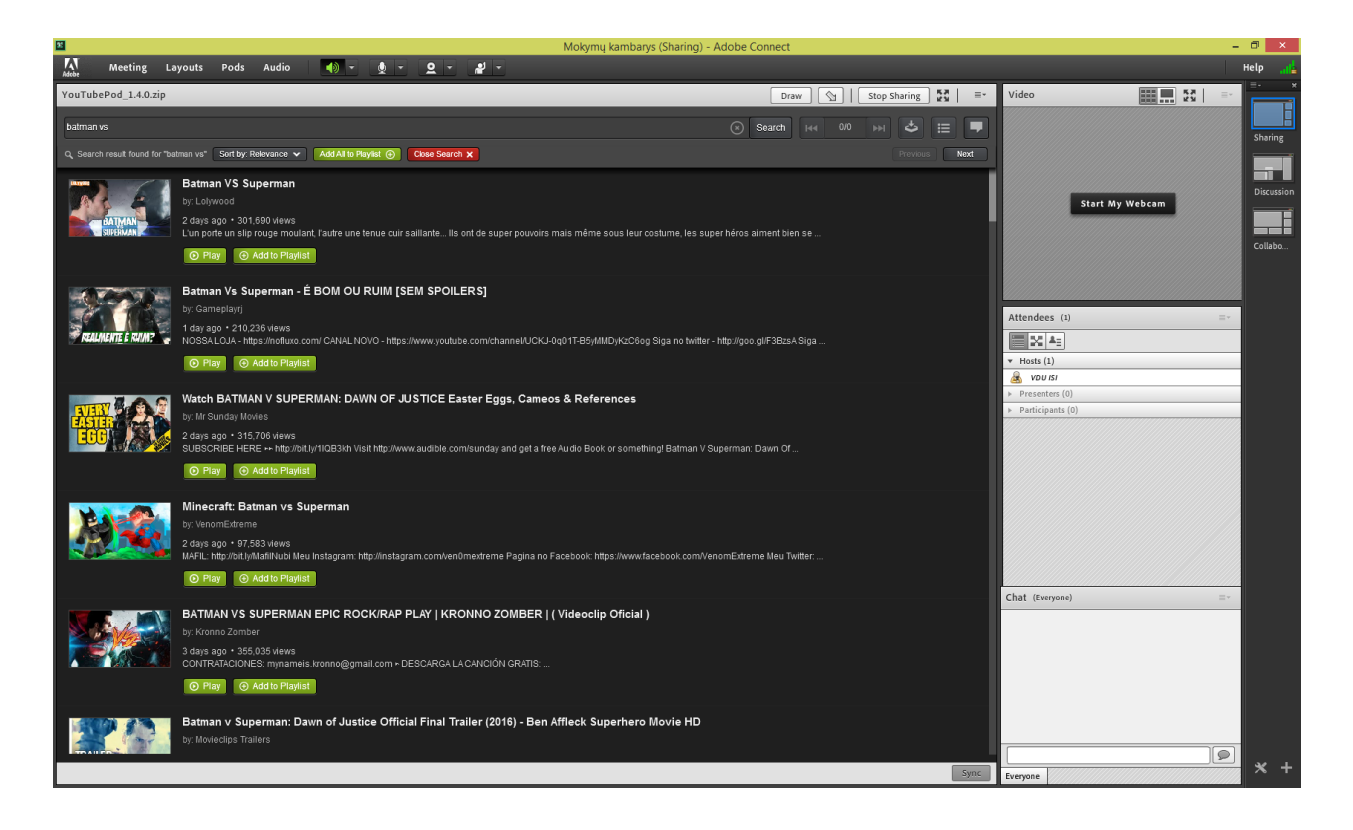

**ATTENTION**: YouTube videos shown using this extension will not be visible in the Adobe Connect recording if it was made. It's not compatible between Adobe Connect and plugin from 3rd party.

We would also recommend to try out these extensions:

LougePod – lets a presenter or meeting host to turn on countdown timer before meeting starts, while music of your choice is playing in a background. https://drive.google.com/file/d/0B8nTzkM-zFAWLV9fdEIDTnFnSnM/view?usp=sharing

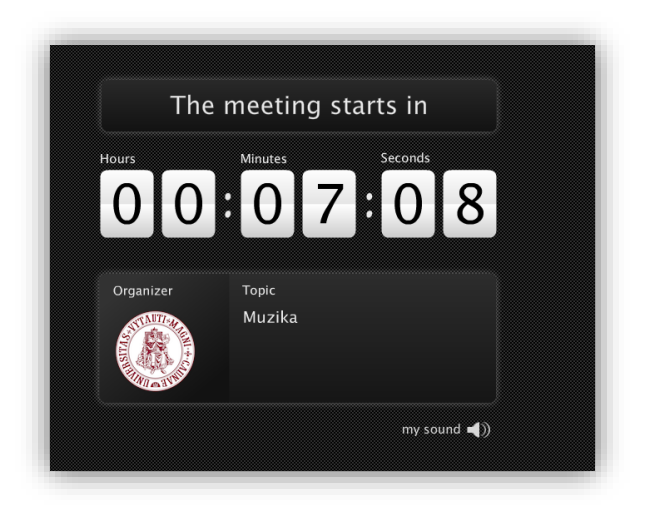